## ขั้นตอนการติดตั้ง โปรแกรมบริหารงานขายออนไลน์

## CRM Ultra

สารบัญ

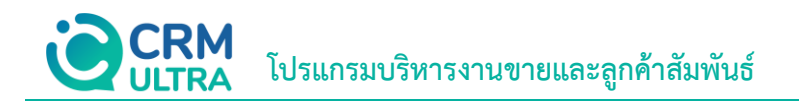

ขั้นตอนการติดตั้งโปรแกรมบริหารงานขายออนไลน์ CRM Ultra

\* หมายเหตุ: ผู้ใช้สามารถคลิกที่รายการสารบัญ เพื่อไปหน้าเอกสารดังกล่าวได้ทันที

3

## ์ขั้นตอนการติดตั้งโปรแกรมบริหารงานขายออนไลน์ CRM Ultra

 เมื่อผู้ใช้ทำการ Download โปรแกรมบริหารงานขายออนไลน์ CRM Ultra เรียบร้อยแล้ว จากนั้นให้ผู้ใช้เปิด Folder ที่ จัดเก็บ และทำการเปิด File "CRMUltra-V.1.0.0 (ตาม Version ที่ผู้ใช้ได้ทำการ Download)" ดังรูป

| 🕳   🛃 📙 🖛                                                                                                 | Manage            | New Volume (D:)              |                 | -              |            |
|----------------------------------------------------------------------------------------------------|-------------------|------------------------------|-----------------|----------------|------------|
| File Home Share View                                                                                      | Application Tools |                              |                 |                | ~ 🕐        |
| $\leftarrow$ $\rightarrow$ $\checkmark$ $\uparrow$ $\blacksquare$ $\rightarrow$ This PC $\rightarrow$ New | / Volume (D:)     | D:) V Search New Volume (D:) |                 |                | e (D:) 🔎   |
| ) 🚽 Quick access                                                                                          | Name              | ^                            | Date modified   | Туре           | Size       |
|                                                                                                    | Backup            |                              | 30/8/2566 10:11 | File folder    |            |
| > 🥌 OneDrive - Personal                                                                                   | CRMUltra-V.1.     | 0.0                          | 28/8/2566 15:30 | WinRAR archive | 189,419 KB |
| 🗸 🛄 This PC                                                                                               | CRMUltra-V.1.     | 0.0                          | 28/8/2566 15:30 | Application    | 201,225 KB |
| > 🧊 3D Objects                                                                                            |                   |                              |                 |                |            |
| > 🔜 Desktop                                                                                               |                   |                              |                 |                |            |
| > 🗮 Documents                                                                                             |                   |                              |                 |                |            |
| > 🕂 Downloads                                                                                             |                   |                              |                 |                |            |
| > 🁌 Music                                                                                                 |                   |                              |                 |                |            |
| > 📰 Pictures                                                                                              |                   |                              |                 |                |            |
| > 📑 Videos                                                                                                |                   |                              |                 |                |            |
| > 🏪 Local Disk (C:)                                                                                       |                   |                              |                 |                |            |
| > 🔜 New Volume (D:)                                                                                       |                   |                              |                 |                |            |
| > 💣 Network                                                                                               |                   |                              |                 |                |            |
| 3 items 1 item selected 196 MB                                                                            |                   |                              |                 |                |            |

\* หมายเหตุ: ชื่อ File อาจมีการเปลี่ยนแปลงอยู่ตลอดเวลา ขึ้นอยู่กับ Version ของโปรแกรม

2. ระบบจะแสดงหน้าต่าง CRM Ultra Setup ขึ้นมา ให้กดปุ่ม "Next >" ดังรูป

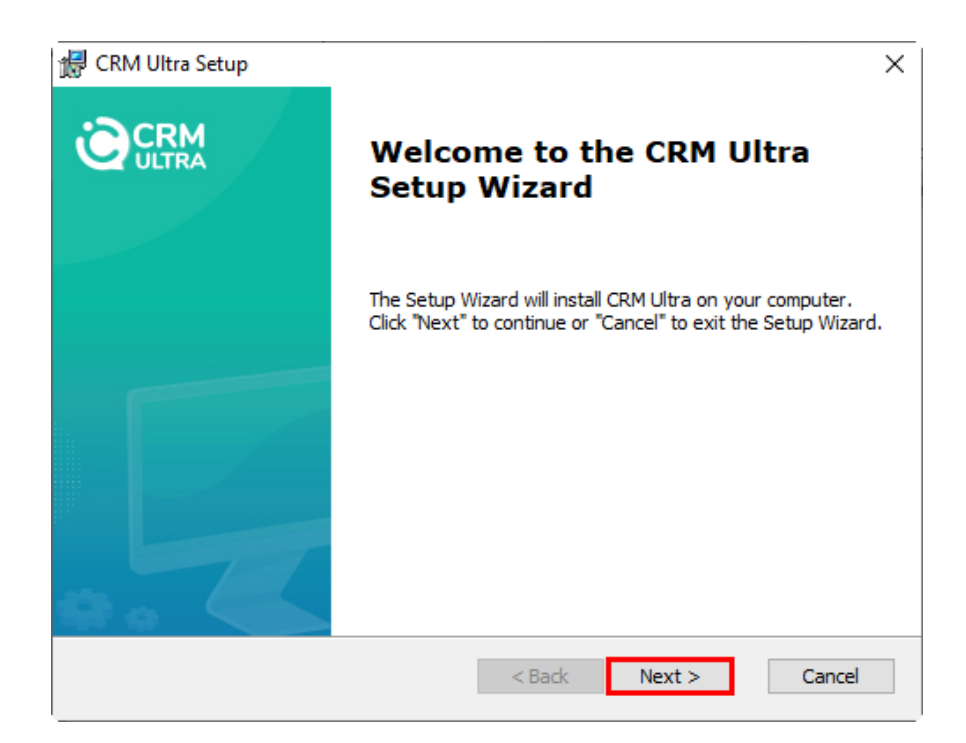

 3. ให้ผู้ใช้คลิกปุ่ม "Browse..." เป็นเลือกสถานที่ที่ต้องการติดตั้งโปรแกรม หรือใช้สถานที่ติดตั้งตามที่ระบบ Default ไว้ให้ เรียบร้อยแล้ว จากนั้นให้กดปุ่ม "Next >" ดังรูป

| 🕼 CRM Ultra Setup                                                                           | _        |             | ×     |
|---------------------------------------------------------------------------------------------|----------|-------------|-------|
| Select Installation Folder                                                                  |          | :20         | DM    |
| This is the folder where CRM Ultra will be installed.                                       |          |             | ILTRA |
| To install in this folder, click "Next". To install to a different folder, ent<br>"Browse". | er it be | elow or cli | ck    |
| <u>F</u> older:                                                                             |          |             |       |
| C:\Program Files (x86)\ProsoftCRM\CRM Ultra\                                                |          | Browse.     |       |
|                                                                                             |          |             |       |
|                                                                                             |          |             |       |
|                                                                                             |          |             |       |
|                                                                                             |          |             |       |
| Advanced Installer                                                                          |          |             |       |
| < Back Next >                                                                               | •        | Can         | ncel  |

4. ให้ผู้ใช้คลิกปุ่ม "Install" ดังรูป

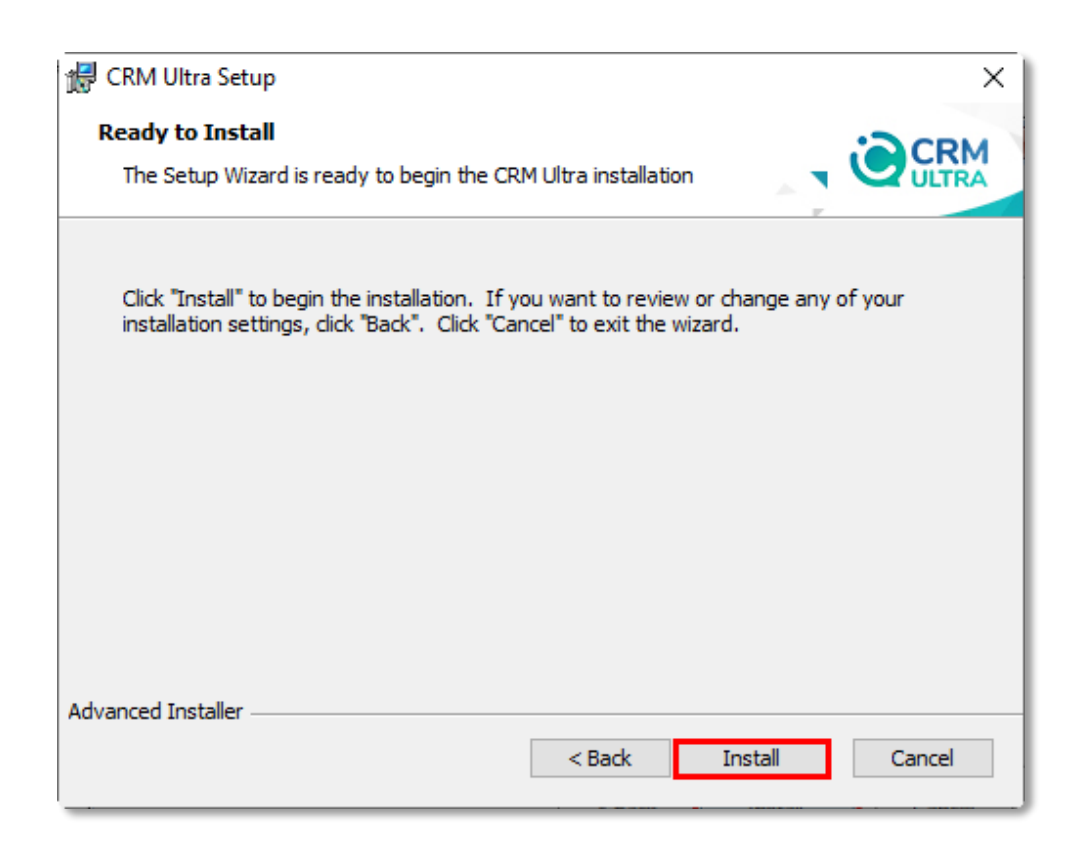

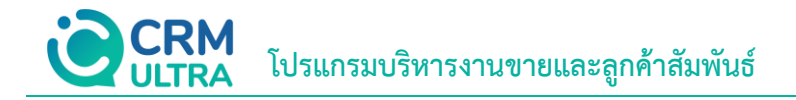

5. ระบบจะทำการติดตั้งโปรแกรม ให้ผู้ใช้รอสักครู่ ดังรูป

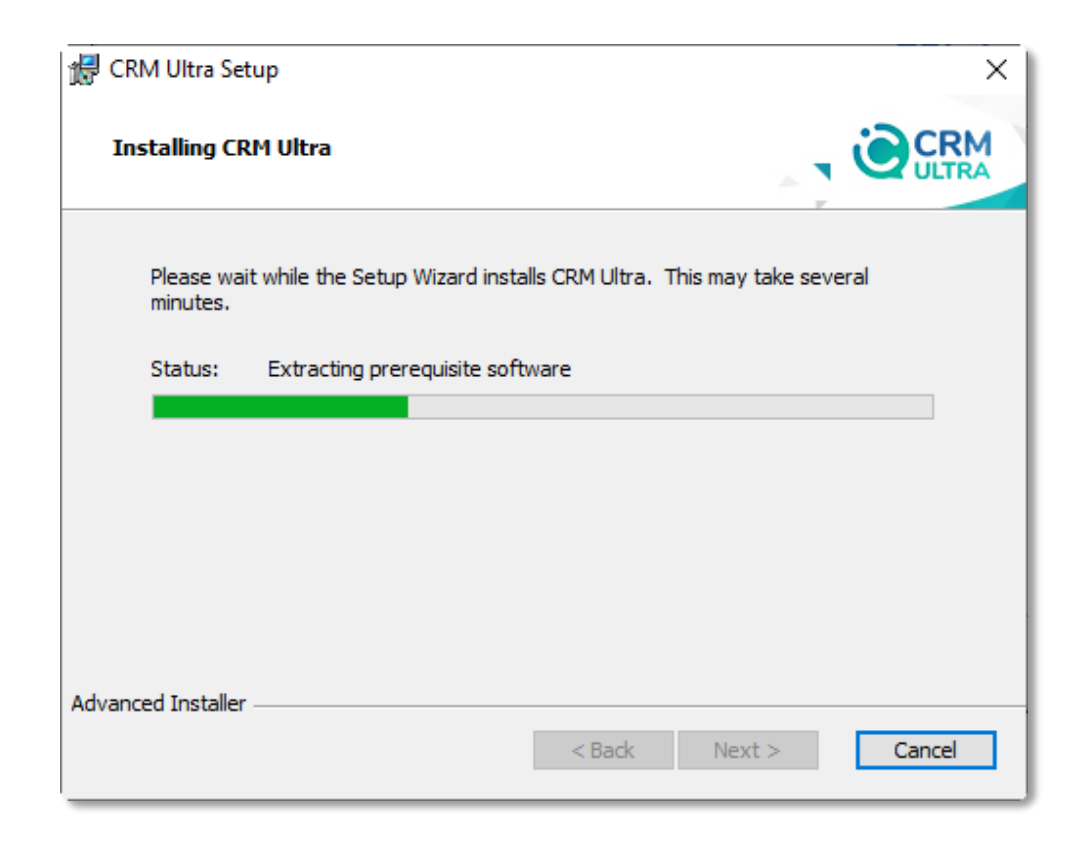

6. เมื่อระบบทำการติดตั้งโปรแกรมเสร็จเรียบร้อยแล้ว ให้ผู้ใช้คลิกปุ่ม "Finish" ดังรูป

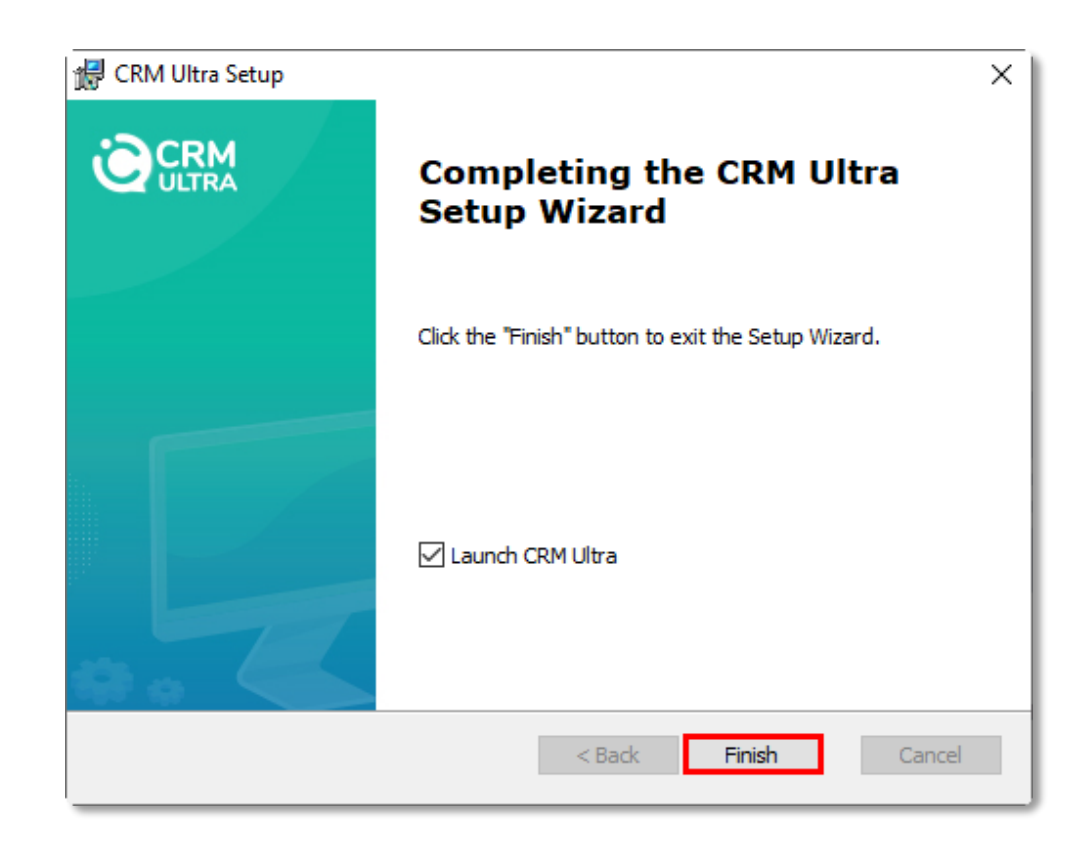